eature is in a pre-release state and might change or have limited support. For more information, see the <u>product laune</u> <u>(/products/#product-launch-stages)</u>.

This document describes how to access and view Stackdriver error reports in the Cloud Tools for Visual Studio Error Reporting tab.

Configure your application to <u>log exceptions in Stackdriver Logging</u> (/error-reporting/docs/setup/compute-engine#using\_logging).

To access and view the error reports in Visual Studio, select **Tools** -> **Google Cloud Tools** -> **Show Stackdriver Error Reporting**.

| Account xxx @ xxx     | om    | Project pacific-wind                                                                                         |                           |                                   |        |            |             |            |        |
|-----------------------|-------|----------------------------------------------------------------------------------------------------|---------------------------|-----------------------------------|--------|------------|-------------|------------|--------|
| AUTO RELOAD           |       |                                                                                                    |                           |                                   |        |            |             |            |        |
| rrors in the last 1 h | our   |                                                                                                    |                           | 1                                 | hour   | 6 hours    | 1 day       | 7 days     | 30 day |
| )ccurrences           | Users | Error                                                                                                    | Seen in                   | First seen                        | L      | ast seen   |             |            | State  |
|                       | D -   | System.Exception: This is pacific application exception.<br>GoogleCloudSamples.WebApiConfig.ExceptionalStone | myservice:version1        | Tuesday, May 2, 2017 4:15:25 PM   | ٦      | luesday, M | lay 2, 2017 | 5:14:37 PN | 4      |
| <b>n</b>              | 5 -   | System.InvalidOperationException: Write Exception by ExceptionGenerator.LoopThenException                    | tytan-1:v2.1              | Wednesday, March 1, 2017 2:22:08  | 8 PM 1 | luesday, M | lay 2, 2017 | 5:15:20 PN | 4      |
| <b>l</b> 1            | 4 -   | System.InvalidOperationException: local cloud logging<br>ExceptionGenerator.LoopThenException                | cloud-logger-private:bf6b | Thursday, March 9, 2017 3:22:27 P | r Ma   | luesday, M | lay 2, 2017 | 5:12:57 PN | 4      |
|                       |       |                                                                                                    |                           |                                   |        |            |             |            |        |

The reports display the following:

|--|

| Occurrence | esNumber of times the error occurred in the selected time range.                                                                                                    |
|------------|----------------------------------------------------------------------------------------------------|
| Users      | Number of users affected by the error in the selected time range.                                                                                                    |
| Error      | Provides the error information, as extracted from its stack trace, including the error message and its code location.                                                 |
| Seen in    | Lists the service and version in which the error occurs.                                                                                                    |
| First seen | Time when the error first appeared. Sorting on this column is useful for finding the errors which have most recently started occurring.                               |
| Last seen  | Time when the error last occurred. Sorting on this column is useful for seeing which errors are still occurring. You can also reverse sort to see which have stopped. |
| Status     | If available, the HTTP status code returned with this error.                                                                                                    |

Stackdriver Error Reporting analyzes stack traces to remove duplicate errors and groups the errors according to the common frameworks used by your application's programming language.

You can select a time-range button to display only those errors that occur within the specified time frame. For example, clicking **1 hour** displays errors that occurred within the past hour.

You can click **Auto reload** to refresh the list every 10 seconds.

To view details about a specific error, click its row in the error list. The **Detail View** tab for the error displays.

| l View - Stackdriver Er                                                                                                    | nor keporting 🖓 🔨                                                                                                    |                                                                                                    |                                                                                                    |                                                                                                    |
|----------------------------------------------------------------------------------------------------|----------------------------------------------------------------------------------------------------|----------------------------------------------------------------------------------------------------|----------------------------------------------------------------------------------------------------|----------------------------------------------------------------------------------------------------|
| Account xxx @ xxx                                                                                                    | com Project paci                                                                                                    | ific-wind                                                                                                    |                                                                                                    |                                                                                                    |
| To overview wir                                                                                                    | adow 🕨 AUTO RE                                                                                                    |                                                                                                    |                                                                                                    |                                                                                                    |
| 10 Overview wit                                                                                                    |                                                                                                    |                                                                                                    |                                                                                                    |                                                                                                    |
| tem.Exception: This is<br>ogleCloudSamples.Wo<br>tide\1-hello-world-ex                                                                                                    | s pacific application exce<br>ebApiConfig.Exceptional<br>ception-handler\App_St                                                                                                    | eption.<br>IStone<br>art\WebApiConfig.cs:35                                                                                                    | 1 hour 6 hours 1 d                                                                                                    | day 7 days 30 days                                                                                                    |
| )ccurrences<br>1                                                                                                    | Seen in<br>myservice:version1                                                                                                    | First seen<br>Tuesday, May 2, 20                                                                                                    | Last seen<br>17 4:15:25 PM Tuesday, Ma                                                                                                    | y 2, 2017 4:42:41 PM                                                                                                    |
| rror                                                                                                    |                                                                                                    |                                                                                                    |                                                                                                    |                                                                                                    |
| 8                                                                                                    |                                                                                                    |                                                                                                    |                                                                                                    |                                                                                                    |
| 6                                                                                                    |                                                                                                    |                                                                                                    |                                                                                                    |                                                                                                    |
| 4                                                                                                    |                                                                                                    |                                                                                                    |                                                                                                    |                                                                                                    |
|                                                                                                    |                                                                                                    |                                                                                                    |                                                                                                    |                                                                                                    |
| 2                                                                                                    |                                                                                                    |                                                                                                    |                                                                                                    |                                                                                                    |
| 10:50 PM                                                                                                    |                                                                                                    | 11:10 PM                                                                                                    | 11:30 PM                                                                                                    | 11:44 PM                                                                                                    |
| Parsed stack Raw sta<br>Stack trace sample<br>ystem.Exception: This<br>oogleCloudSamples.<br>oogleCloudSamples.<br>:\tide\1-hello-world-<br>at System.Net.Http.H<br>at System.Web.Http.J<br>ancellationToken)                                                                                                    | ack<br>e<br>s is pacific application ex<br>WebApiConfig.Exceptior<br>WebApiConfig.HelloWor<br>exception-handler\App_<br>HttpMessageInvoker.Seno<br>Dispatcher.HttpRouting[                                                                                                    | ception.<br>nalStone C:\tide\1-hello-v<br>rldHandler.SendAsync<br>Start\WebApiConfig.cs:59<br>dAsync(HttpRequestMess<br>Dispatcher.SendAsync(Htt                                                                                                    | vorld-exception-handler\App_St<br>age request, CancellationToken o<br>pRequestMessage request, Cance                                                                                                    | art\WebApiConfig.cs:35<br>:ancellationToken)<br>ellationToken                                                                                                    |
| Parsed stack Raw sta<br>Stack trace sample<br>ystem.Exception: This<br>oogleCloudSamples.<br>oogleCloudSamples.<br>i\tide\1-hello-world-<br>at System.Net.Http.H<br>at System.Web.Http.I<br>ancellationToken)<br>at System.Net.Http.D<br>at System.Web.Http.I                                                                                                    | ack<br>e<br>s is pacific application ex<br>WebApiConfig.Exceptior<br>WebApiConfig.HelloWor<br>exception-handler\App_<br>ttpMessageInvoker.Send<br>Dispatcher.HttpRoutingI<br>DelegatingHandler.SendA<br>HttpServer. <sendasync></sendasync>                                                                                                    | ception.<br>nalStone C:\tide\1-hello-v<br>rldHandler.SendAsync<br>Start\WebApiConfig.cs:59<br>dAsync(HttpRequestMess<br>Dispatcher.SendAsync(Htt<br>Async(HttpRequestMessag<br>> d_0.MoveNext()                                                                                                    | vorld-exception-handler\App_St<br>age request, CancellationToken c<br>pRequestMessage request, Cance<br>e request, CancellationToken can                                                                                                    | art\WebApiConfig.cs:35<br>:ancellationToken)<br>ellationToken<br>ncellationToken)                                                                                                    |
| Parsed stack Raw sta<br>Stack trace sample<br>ystem.Exception: This<br>oogleCloudSamples.'<br>i\tide\1-hello-world-<br>at System.Net.Http.H<br>at System.Web.Http.I<br>at System.Web.Http.I<br>at System.Web.Http.I<br>ecent samples                                                                                                    | ack<br>e<br>s is pacific application ex<br>WebApiConfig.Exceptior<br>WebApiConfig.HelloWor<br>exception-handler\App_<br>ttpMessageInvoker.Send<br>Dispatcher.HttpRoutingI<br>DelegatingHandler.SendA<br>HttpServer. <sendasync></sendasync>                                                                                                    | ception.<br>halStone C:\tide\1-hello-v<br>rldHandler.SendAsync<br>Start\WebApiConfig.cs:59<br>dAsync(HttpRequestMess<br>Dispatcher.SendAsync(Htt<br>Async(HttpRequestMessag<br>> d_0.MoveNext()                                                                                                    | vorld-exception-handler\App_St<br>age request, CancellationToken c<br>oRequestMessage request, Cance<br>e request, CancellationToken can                                                                                                    | art\WebApiConfig.cs:35<br>:ancellationToken)<br>ellationToken<br>ncellationToken)                                                                                                    |
| Parsed stack Raw sta<br>Stack trace sample<br>ystem.Exception: This<br>oogleCloudSamples.<br>oogleCloudSamples.<br>(tide\1-hello-world-<br>at System.Net.Http.H<br>at System.Web.Http.D<br>at System.Net.Http.D<br>at System.Web.Http.D<br>at System.Web.Http.D<br>at System.Web.Http.D<br>at System.Web.Http.D<br>at System.Web.Http.D<br>at System.Web.Http.D<br>At System.Web.Http.D<br>At Sy                                                   | ack<br>e<br>s is pacific application ex<br>WebApiConfig.Exceptior<br>WebApiConfig.HelloWor<br>exception-handler\App_<br>ttpMessageInvoker.Send<br>Dispatcher.HttpRouting[<br>DelegatingHandler.SendA<br>HttpServer. <sendasync></sendasync>                                                                                                    | ception.<br>nalStone C:\tide\1-hello-v<br>rldHandler.SendAsync<br>Start\WebApiConfig.cs:59<br>dAsync(HttpRequestMess<br>Dispatcher.SendAsync(Htt<br>Async(HttpRequestMessag<br>> d_0.MoveNext()                                                                                                    | vorld-exception-handler\App_Stage request, CancellationToken co<br>oRequestMessage request, CancellationToken can<br>e request, CancellationToken can<br>ception.                                                                                                    | art\WebApiConfig.cs:35<br>:ancellationToken)<br>ellationToken<br>ncellationToken)                                                                                                    |
| Parsed stack Raw sta<br>Stack trace sample<br>ystem.Exception: This<br>oogleCloudSamples.'<br>i\tide\1-hello-world-<br>at System.Net.Http.H<br>at System.Web.Http.I<br>ancellationToken)<br>at System.Web.Http.I<br>at System.Web.Http.I<br>system.Web.Http.I<br>by System.Web.Http.I<br>at System.Web.Http.I<br>at System.Web.Http.I<br>At System.Web.Http.I<br>S/2/2017 11:42:41 PM<br>5/2/2017 11:42:29 PM                                                                                                    | ack<br>e<br>s is pacific application ex<br>WebApiConfig.Exceptior<br>WebApiConfig.HelloWor<br>exception-handler\App_<br>ttpMessageInvoker.Send<br>Dispatcher.HttpRouting<br>DelegatingHandler.SendA<br>HttpServer. <sendasync></sendasync>                                                                                                    | ception.<br>nalStone C:\tide\1-hello-v<br>rldHandler.SendAsync<br>Start\WebApiConfig.cs:59<br>dAsync(HttpRequestMessag<br>>d_sync(HttpRequestMessag<br>>d_0.MoveNext()<br>his is pacific application ex<br>nis is pacific application ex                                                                                                    | vorld-exception-handler\App_Stage request, CancellationToken co<br>oRequestMessage request, CancellationToken can<br>e request, CancellationToken can<br>ception.<br>ception.                                                                                                    | art\WebApiConfig.cs:35<br>:ancellationToken)<br>ellationToken<br>ncellationToken)                                                                                                    |
| Parsed stack Raw sta<br>Stack trace sample<br>ystem.Exception: This<br>oogleCloudSamples.'<br>:\tide\1-hello-world-<br>at System.Net.Http.H<br>at System.Web.Http.I<br>at System.Web.Http.I<br>at System.Web.Http.I<br>system.Web.Http.I<br>System.Exception: T<br>at GoogleCloudSam<br>at GoogleCloudSam<br>at System.Net.Http<br>System.Net.Http<br>at System.Net.Http<br>at System.Net.Http<br>at System.Net.Http<br>at System.Net.Http<br>at System.Net.Http<br>at System.Net.Http<br>at System.Net.Http<br>at System.Net.Http<br>at System.Net.Http<br>at System.Net.Http<br>at System.Web.Httt<br>at System.Web.Httt<br>at System.Web.Httt<br>at System.Web.Httt<br>at System.Web.Httt<br>at System.Web.Htttp<br>at System.Web.Htttp<br>at System.Web.Htttp<br>at System.Web.Htttp<br>at System.Web.Htttp<br>at System.Web.Htttp<br>at System.Web.Htttp<br>at System.Web.Htttp<br>at System.Web.Http<br>at System.Web.Http<br>at Sys                                   | ack<br>e<br>s is pacific application ex<br>WebApiConfig.Exceptior<br>WebApiConfig.HelloWor<br>exception-handler\App_<br>ttpMessageInvoker.Send<br>Dispatcher.HttpRouting<br>DelegatingHandler.SendA<br>HttpServer. <sendasync><br/>1 System.Exception: Th<br/>his is pacific application<br/>mples.WebApiConfig.Exc<br/>mples.WebApiConfig.He<br/>p.HttpMessageInvoker.Sen<br/>tp.Dispatcher.HttpRoutin<br/>p.DelegatingHandler.Sen<br/>tp.HttpServer.<sendasyn< td=""><td>ception.<br/>alStone C:\tide\1-hello-v<br/>rldHandler.SendAsync<br/>Start/WebApiConfig.cs:59<br/>dAsync(HttpRequestMessag<br/>bispatcher.SendAsync(Htt<br/>Async(HttpRequestMessag<br/>&gt; d_0.MoveNext()<br/>his is pacific application ex-<br/>nis is pacific application ex-<br/>exception.<br/>ceptionalStone() in C:\tide<br/>elloWorldHandler.SendAsync(HttpRequestMessag<br/>ingDispatcher.SendAsync(HttpRequestMessac<br/>ac&gt;d_0.MoveNext()</td><td>vorld-exception-handler\App_St<br/>age request, CancellationToken co<br/>oRequestMessage request, Cance<br/>e request, CancellationToken can<br/>ception.<br/>ception.<br/>\1-hello-world-exception-handl<br/>nc(HttpRequestMessage request<br/>ssage request, CancellationToken<br/>ttpRequestMessage request, Can<br/>age request, CancellationToken</td><td>art\WebApiConfig.cs:35<br/>:ancellationToken)<br/>ellationToken<br/>ncellationToken)<br/>er\App_Start\WebApiConf<br/>t, CancellationToken cancen<br/>n cancellationToken cancellatio<br/>cancellationToken cancellatio</td></sendasyn<></sendasync>                                                                                                    | ception.<br>alStone C:\tide\1-hello-v<br>rldHandler.SendAsync<br>Start/WebApiConfig.cs:59<br>dAsync(HttpRequestMessag<br>bispatcher.SendAsync(Htt<br>Async(HttpRequestMessag<br>> d_0.MoveNext()<br>his is pacific application ex-<br>nis is pacific application ex-<br>exception.<br>ceptionalStone() in C:\tide<br>elloWorldHandler.SendAsync(HttpRequestMessag<br>ingDispatcher.SendAsync(HttpRequestMessac<br>ac>d_0.MoveNext()                                                                                                    | vorld-exception-handler\App_St<br>age request, CancellationToken co<br>oRequestMessage request, Cance<br>e request, CancellationToken can<br>ception.<br>ception.<br>\1-hello-world-exception-handl<br>nc(HttpRequestMessage request<br>ssage request, CancellationToken<br>ttpRequestMessage request, Can<br>age request, CancellationToken                                                                                                    | art\WebApiConfig.cs:35<br>:ancellationToken)<br>ellationToken<br>ncellationToken)<br>er\App_Start\WebApiConf<br>t, CancellationToken cancen<br>n cancellationToken cancellatio<br>cancellationToken cancellatio                       |
| Parsed stack Raw sta<br>Stack trace sample<br>ystem.Exception: This<br>oogleCloudSamples.'<br>ioogleCloudSamples.'<br>itide\1-hello-world-<br>at System.Net.Http.H<br>at System.Net.Http.D<br>at System.Net.Http.D<br>at System.Net.Http.D<br>ecent samples<br>5/2/2017 11:42:41 PM<br>5/2/2017 11:42:29 PM<br>System.Exception: T<br>at GoogleCloudSar<br>at GoogleCloudSar<br>at System.Net.Http<br>at System.Net.Http<br>at System.Net.Http<br>at System.Net.Http<br>at System.Net.Http<br>at System.Web.Htt<br>at System.Web.Htt<br>at System.Web.Http<br>at System.Web.Http<br>at System.Web.Http<br>at System.Web.Http<br>at System.Web.Http<br>S/2/2017 11:42:21 PM                                                                                                    | ack<br>e<br>s is pacific application ex<br>WebApiConfig.Exceptior<br>WebApiConfig.HelloWor<br>exception-handler\App_<br>ttpMessageInvoker.Sence<br>Dispatcher.HttpRouting[<br>DelegatingHandler.SendA<br>HttpServer. <sendasync><br/>1 System.Exception: Th<br/>his is pacific application<br/>mples.WebApiConfig.Ex-<br/>mples.WebApiConfig.Ex-<br/>Metric Apples.WebApiConfig.Ex-<br/>Metric Apples.WebApiConfig.Ex-<br/>Metric Apples.WebApiConfig.Ex-<br/>Metric Apples.WebApiConfig.Ex-<br/>Metric Apples.WebApiConfig.Ex-<br/>Metric Apples.WebApiConfig.Ex-<br/>Metric Apples.WebApiConfig.Ex-<br/>Metric Apples.WebApiConfig.Ex-<br/>Metric Apples.WebApiConfig.Ex-<br/>Metric Apples.WebApiConfig.Ex-<br/>Met</sendasync>                                 | ception.<br>nalStone C:\tide\1-hello-v<br>rldHandler.SendAsync<br>Start\WebApiConfig.cs:59<br>dAsync(HttpRequestMess<br>Dispatcher.SendAsync(Htt<br>Async(HttpRequestMessag<br>> d_0.MoveNext()<br>his is pacific application ex<br>exception.<br>ceptionalStone() in C:\tide<br>elloWorldHandler.SendAsync<br>HttpRequestMess<br>nc>d_0.MoveNext()<br>his is pacific application ex                                                                                                    | vorld-exception-handler\App_St<br>age request, CancellationToken co<br>pRequestMessage request, Cance<br>e request, CancellationToken car<br>ception.<br>(1-hello-world-exception-handl<br>nc(HttpRequestMessage request<br>ssage request, CancellationToken<br>ttpRequestMessage request, CancellationToken<br>age request, CancellationToken<br>ception.                                                                                                    | art\WebApiConfig.cs:35<br>:ancellationToken)<br>ellationToken<br>ncellationToken)<br>er\App_Start\WebApiConf<br>t, CancellationToken cance<br>n cancellationToken cancellatio<br>cancellationToken)                                   |
| Parsed stack Raw sta<br>Stack trace sample<br>ystem.Exception: This<br>oogleCloudSamples.'<br>oogleCloudSamples.'<br>itide\1-hello-world-<br>at System.Net.Http.I<br>at System.Net.Http.D<br>at System.Net.Http.D<br>at System.Web.Http.I<br>system.Web.Http.I<br>5/2/2017 11:42:41 PM<br>5/2/2017 11:42:29 PM<br>System.Exception: T<br>at GoogleCloudSam<br>at System.Net.Http<br>at System.Net.Http<br>at System.Net.Http<br>at System.Net.Http<br>at System.Net.Http<br>at System.Net.Http<br>at System.Net.Http<br>at System.Net.Http<br>at System.Net.Http<br>at System.Net.Http<br>at System.Web.Httl<br>at System.Web.Httl<br>at System.Web.Httl<br>at System.Web.Httl<br>at System.Web.Httl<br>at System.Web.Httl<br>at System.Web.Httl<br>at System.Web.Httl<br>at System.Web.Httl<br>at System.Web.Httl<br>S/2/2017 11:42:21 PM                                                                                                    | ack<br>e<br>s is pacific application ex<br>WebApiConfig.Exceptior<br>WebApiConfig.HelloWor<br>exception-handler\App_<br>ttpMessageInvoker.Send<br>Dispatcher.HttpRouting[<br>DelegatingHandler.SendA<br>HttpServer. <sendasync2<br>1 System.Exception: Th<br/>his is pacific application<br/>mples.WebApiConfig.Ex-<br/>mples.WebApiConfig.Heb<br/>D.HttpMessageInvoker.Sent<br/>D.DelegatingHandler.Sent<br/>p.DelegatingHandler.Sent<br/>p.HttpServer.<sendasyr<br>1 System.Exception: Th<br/>1 System.Exception: Th</sendasyr<br></sendasync2<br>                                                                                                    | ception.<br>nalStone C:\tide\1-hello-v<br>rldHandler.SendAsync<br>Start\WebApiConfig.cs:59<br>dAsync(HttpRequestMess<br>Dispatcher.SendAsync(Htt<br>Async(HttpRequestMessag<br>> d_0.MoveNext()<br>his is pacific application ex<br>exception.<br>ceptionalStone() in C:\tide<br>elloWorldHandler.SendAsync(HttpRequestMess<br>ingDispatcher.SendAsync(HttpRequestMess<br>inc> d_0.MoveNext()<br>his is pacific application ex<br>mis is pacific application ex<br>mis is pacific application ex<br>na sis pacific application ex                                                                                                    | vorld-exception-handler\App_Stage request, CancellationToken co<br>oRequestMessage request, CancellationToken can<br>e request, CancellationToken can<br>ception.<br>ception.<br><a href="https://www.ception-handline">https://www.ceptionToken can<br/>ception.<br/><a href="https://www.ception-handline">https://www.ceptionCommon<br/>ception.<br/><a href="https://www.ception-handline">https://www.ception.<br/></a><br/><a href="https://www.ception-handline">https://www.ception.<br/></a><br/><a href="https://www.ception-handline">https://www.ception.<br/></a><br/><a href="https://www.ception-handline">https://www.ception.<br/></a><br/><a href="https://www.ception-handline">https://www.ception.<br/></a><br/></a><br/></a><br><br><br><br><br>                                                                                                    | art\WebApiConfig.cs:35<br>:ancellationToken)<br>ellationToken<br>ncellationToken)<br>er\App_Start\WebApiConf<br>t, CancellationToken cance<br>n cancellationToken)<br>ncellationToken cancellatio<br>cancellationToken cancellatio    |
| Parsed stack Raw sta<br>Stack trace sample<br>ystem.Exception: This<br>oogleCloudSamples.'<br>ioogleCloudSamples.'<br>itide\1-hello-world-<br>at System.Net.Http.H<br>at System.Web.Http.I<br>at System.Web.Http.I<br>at System.Web.Http.I<br>system.Exception: T<br>at GoogleCloudSai<br>at GoogleCloudSai<br>at System.Net.Http<br>System.Net.Http<br>at System.Net.Http<br>System.Net.Http<br>at System.Net.Http<br>System.Net.Http<br>at System.Net.Http<br>at System.Net.Http<br>System.Net.Http<br>System.Net.Http<br>at System.Net.Http<br>at System.Web.Htt<br>System.Net.Http<br>System.Web.Htt<br>System.Web.Http<br>System.Web.Http        | ack<br>e<br>s is pacific application ex<br>WebApiConfig.Exceptior<br>WebApiConfig.HelloWor<br>exception-handler\App_<br>HttpMessageInvoker.Send<br>Dispatcher.HttpRouting<br>DelegatingHandler.SendA<br>HttpServer. <sendasync><br/>1 System.Exception: Th<br/>his is pacific application<br/>mples.WebApiConfig.Ex-<br/>mples.WebApiConfig.Ex-<br/>mples.WebApiConfig.Ex-<br/>mples.WebApiConfig.Ex-<br/>mples.WebApiConfig.Ex-<br/>p.Dispatcher.HttpRoutin<br/>D.DelegatingHandler.Send<br/>tp.Dispatcher.HttpRoutin<br/>D.DelegatingHandler.Send<br/>tp.HttpServer.<sendasyn<br>1 System.Exception: Th<br/>1 System.Exception: Th<br/>1 System.Exception: Th<br/>1 System.Exception: Th<br/>1 System.Exception: Th<br/>1 System.Exception: Th</sendasyn<br></sendasync>                                                                                                    | ception.<br>halStone C:\tide\1-hello-v<br>rldHandler.SendAsync<br>Start\WebApiConfig.cs:59<br>dAsync(HttpRequestMessag<br>>d_onequestMessag<br>>d_0.MoveNext()<br>his is pacific application ex-<br>his is pacific application ex-<br>his is pacific application ex-<br>exception.<br>ceptionalStone() in C:\tide<br>elloWorldHandler.SendAsync(HttpRequestMessag<br>hgDispatcher.SendAsync(HttpRequestMessag<br>hgDispatcher.SendAsync(HttpRequestMessag<br>hgDispatcher.SendAsync(HttpRequestMessac)<br>his is pacific application ex-<br>his is pacific application ex-<br>his is pacific appli     | vorld-exception-handler\App_St<br>age request, CancellationToken co<br>pRequestMessage request, Cance<br>e request, CancellationToken can<br>ception.<br>ception.<br><pre>\lambda - kception-handl<br/>nc(HttpRequestMessage request)<br/>ssage request, CancellationToken<br/>ttpRequestMessage request, Can<br/>age request, CancellationToken of<br/>ception.<br/>ception.<br/>ception.<br/>ception.</pre>                                                                                                    | art\WebApiConfig.cs:35<br>:ancellationToken)<br>ellationToken<br>ncellationToken)<br>er\App_Start\WebApiConf<br>t, CancellationToken cance<br>n cancellationToken cancellatio<br>cancellationToken cancellatio                        |
| Parsed stack Raw sta<br>Stack trace sample<br>ystem.Exception: This<br>oogleCloudSamples.'<br>oogleCloudSamples.'<br>itide\1-hello-world-<br>at System.Net.Http.H<br>at System.Web.Http.I<br>at System.Web.Http.I<br>at System.Web.Http.I<br>eccent samples<br>5/2/2017 11:42:41 PM<br>5/2/2017 11:42:29 PM<br>System.Exception: T<br>at GoogleCloudSaa<br>at GoogleCloudSaa<br>at System.Net.Http<br>at System.Net.Http<br>at System.Net.Http<br>at System.Net.Http<br>at System.Net.Http<br>at System.Net.Http<br>at System.Net.Http<br>at System.Net.Http<br>at System.Net.Http<br>at System.Net.Http<br>at System.Web.Httt<br>S/2/2017 11:42:21 PM<br>5/2/2017 11:42:12 PM<br>5/2/2017 11:42:12 PM                                                                                                    | ack<br>e<br>s is pacific application ex<br>WebApiConfig.Exceptior<br>WebApiConfig.HelloWor<br>exception-handler\App_<br>ttpMessageInvoker.Send<br>Dispatcher.HttpRouting[<br>DelegatingHandler.SendA<br>HttpServer. <sendasync><br/>1 System.Exception: Th<br/>his is pacific application<br/>mples.WebApiConfig.Ex-<br/>mples.WebApiConfig.Heb<br/>D.HttpMessageInvoker.Send<br/>p.DelegatingHandler.SendAsyrc<br/>1 System.Exception: Th<br/>1 System.Exception: Th<br/>1</sendasync>                         | ception.<br>halStone C:\tide\1-hello-v<br>rldHandler.SendAsync<br>Start\WebApiConfig.cs:59<br>dAsync(HttpRequestMess<br>Dispatcher.SendAsync(Htt<br>Async(HttpRequestMessage<br>> d0.MoveNext()<br>his is pacific application ex-<br>his is pacific application ex-<br>exception.<br>ceptionalStone() in C:\tide<br>elloWorldHandler.SendAsync(HttpRequestMess<br>ingDispatcher.SendAsync(HttpRequestMess<br>ingDispatcher.SendAsync(HttpRequestMess<br>his is pacific application ex-<br>his is pacific application ex-<br>hi     | vorld-exception-handler\App_Stage request, CancellationToken co<br>oRequestMessage request, CancellationToken can<br>e request, CancellationToken can<br>ception.<br><a href="https://www.ception-handlenception">https://www.ceptionToken can<br/>ception.</a><br><a href="https://www.ception-handlenception">https://www.ceptionToken can<br/>ception.</a><br><a href="https://www.ception-handlenception">https://www.ceptionToken can<br/>ception.</a><br><a href="https://www.ception-handlenception">https://www.ceptionToken can<br/>ception.</a><br><a href="https://www.ception-handlenception">https://www.ception-handlenception-handlenception</a><br><a href="https://www.ception-handlenception">https://www.ception-handlenception-handlenception</a><br><a href="https://www.ception-handlenception">https://www.ception-handlenception-handlenception</a><br><a href="https://www.ception-handlenception">https://www.ception-handlenception</a><br><a href="https://www.ception-handlenception">https://www.ception-handlenception-handlenception</a><br><a href="https://www.ception-handlenception">https://www.ception-handlenception-handlenception</a><br><a href="https://www.ception-handlenception">https://www.ception-handlenception-handlenception</a><br><a href="https://www.ception-handlenception">https://www.ception-handlenception-handlenception</a><br><a href="https://www.ception-handlenception">https://www.ception-handlenception-handlenception</a><br><a href="https://www.ception-handlenception">https://www.ception-handlenception-handlenception</a><br><a href="https://www.ception-handlenception">https://wwwwwwwwwwwwwwwwwwwwwwwwwwwwwwwwwww</a>                                                                                                    | art\WebApiConfig.cs:35<br>:ancellationToken)<br>ellationToken<br>ncellationToken)<br>er\App_Start\WebApiConf<br>t, CancellationToken cancel<br>n cancellationToken cancellatio<br>cancellationToken cancellatio                       |
| Parsed stack Raw sta<br>Stack trace sample<br>ystem.Exception: This<br>oogleCloudSamples.'<br>i\tide\1-hello-world-<br>at System.Net.Http.H<br>at System.Net.Http.D<br>at System.Web.Http.J<br>at System.Web.Http.J<br>eccent samples<br>5/2/2017 11:42:41 PM<br>5/2/2017 11:42:29 PM<br>System.Exception: T<br>at GoogleCloudSam<br>at GoogleCloudSam<br>at System.Net.Http<br>at System.Net.Http<br>to System.Net.Http<br>at System.Net.Http<br>System.Net.Http<br>at System.Net.Http<br>at System.Net.Http<br>at System.Net.Http<br>at System.Net.Http<br>at System.Net.Http<br>System.Net.Http<br>at System.Net.Http<br>at System.Net.Http<br>System.Net.Http<br>System.Net.Htp         | ack<br>ack<br>ack<br>a sis pacific application ex<br>WebApiConfig.Exception<br>WebApiConfig.HelloWor<br>exception-handler\App_<br>HttpMessageInvoker.Send<br>Dispatcher.HttpRouting<br>DelegatingHandler.SendA<br>HttpServer. <sendasync><br/>A<br/>System.Exception: Th<br/>his is pacific application<br/>mples.WebApiConfig.Exe<br/>mples.WebApiConfig.Exe<br/>mples.WebApiConfig.Heb<br/>DelegatingHandler.Send<br/>System.Exception: Th<br/>DelegatingHandler.Send<br/>System.Exception: Th<br/>System.Exception: Th<br/>System.Ex</sendasync> | ception.<br>alStone C:\tide\1-hello-v<br>rldHandler.SendAsync<br>Start\WebApiConfig.cs:59<br>dAsync(HttpRequestMessag<br>>d_onewebast<br>async(HttpRequestMessag<br>>d_0.MoveNext()<br>his is pacific application ex-<br>his is pacific application ex-<br>exception.<br>ceptionalStone() in C:\tide<br>elloWorldHandler.SendAsync(HttpRequestMessag<br>andAsync(HttpRequestMessag<br>andAsync(HttpRequestMessag<br>andAsync(HttpRequestMessag<br>and and and and and and and and and and                                                                                                    | vorld-exception-handler\App_St<br>age request, CancellationToken co<br>pRequestMessage request, Cance<br>e request, CancellationToken can<br>ception.<br>ception.<br><a href="https://www.ception-handline">https://www.ceptionToken<br/>ception.<br/><a href="https://www.ception-handline">https://www.ceptionComposition<br/><a href="https://www.ception-handline">https://www.ception.<br/></a><br/>ception.<br/><a href="https://www.ception-handline">https://www.ception.<br/></a><br/>ception.<br/></a><br/>ception.<br/></a><br>ception.<br><br>ception.<br><br>ception.                                                                                                    | art\WebApiConfig.cs:35<br>:ancellationToken)<br>ellationToken<br>ncellationToken)<br>er\App_Start\WebApiConf<br>t, CancellationToken cancen<br>n cancellationToken cancellatio<br>cancellationToken cancellatio<br>cancellationToken) |
| Parsed stack Raw sta<br>Stack trace sample<br>ystem.Exception: This<br>oogleCloudSamples.'<br>oogleCloudSamples.'<br>ivtide\1-hello-world-<br>at System.Net.Http.H<br>at System.Web.Http.I<br>at System.Net.Http.D<br>at System.Net.Http.D<br>at System.Web.Http.I<br>system.Exception: T<br>at GoogleCloudSar<br>at GoogleCloudSar<br>at GoogleCloudSar<br>at System.Net.Http<br>at System.Net.Http<br>fyz/2017 11:42:29 PW<br>System.Exception: T<br>at GoogleCloudSar<br>at GoogleCloudSar<br>at System.Net.Http<br>at System.Net.Http<br>at System.Net.Http<br>at System.Net.Http<br>System.Net.Http<br>at System.Web.Httt<br>at System.Web.Htttp<br>System.Net.Http<br>at System.Web.Htttp<br>System.Net.Http<br>at System.Net.Http<br>at System.Net.Http<br>Syzen.Net.Http<br>Syzen.Net.Http | ack<br>e<br>s is pacific application ex<br>WebApiConfig.Exceptior<br>WebApiConfig.HelloWor<br>exception-handler\App_<br>ttpMessageInvoker.Send<br>Dispatcher.HttpRouting[<br>DelegatingHandler.SendA<br>HttpServer. <sendasync><br/>1 System.Exception: Th<br/>his is pacific application<br/>mples.WebApiConfig.Ex-<br/>mples.WebApiConfig.Ex-<br/>mples.WebApiConfig.Heb<br/>D.HttpMessageInvoker.SendAsyrc<br/>1 System.Exception: Th<br/>D.DelegatingHandler.SendAsyrc<br/>1 System.Exception: Th<br/>1 System.Exception: Th<br/>1 System.Exception: T</sendasync>                           | ception.<br>halStone C:\tide\1-hello-v<br>rldHandler.SendAsync<br>Start\WebApiConfig.cs:59<br>dAsync(HttpRequestMess<br>Dispatcher.SendAsync(Htt<br>Async(HttpRequestMessage<br>> d_0.MoveNext()<br>his is pacific application ex-<br>his is pacific application ex-<br>nis is pacific application ex-<br>exception.<br>ceptionalStone() in C:\tide<br>elloWorldHandler.SendAsync(HttpRequestMess<br>andAsync(HttpRequestMess<br>andAsync(HttpRequestMess<br>his is pacific application ex-<br>his is pacific application ex-<br>his pacific application ex-<br>his pacific application ex-<br>his pacific application ex-<br>his pacific application ex-<br>his pacific a | vorld-exception-handler\App_Stage request, CancellationToken co<br>oRequestMessage request, CancellationToken can<br>e request, CancellationToken can<br>ception.<br><a href="https://www.ception-handleception.ception">https://www.ceptionComment<br/>ception.<br/><a href="https://www.ception-handleception">https://www.ceptionComment<br/>ception.<br/><a href="https://www.ception-handleception.ception">https://www.ceptionToken<br/>ception.<br/><a href="https://www.ception-handleception.ception">https://www.ceptionComment<br/>ception.<br/>&lt;a href="https://www.ception-handleception.ception.cept&lt;/td&gt;<td>art\WebApiConfig.cs:35<br/>:ancellationToken)<br/>ellationToken<br/>ncellationToken)<br/>er\App_Start\WebApiConf<br/>t, CancellationToken cancel<br/>n cancellationToken cancellatio<br/>cancellationToken cancellatio</td></a></a></a></a> | art\WebApiConfig.cs:35<br>:ancellationToken)<br>ellationToken<br>ncellationToken)<br>er\App_Start\WebApiConf<br>t, CancellationToken cancel<br>n cancellationToken cancellatio<br>cancellationToken cancellatio                       |

5/2/2017 11:15:33 PM System.Exception: This is pacific application exception.

You can examine the history of the selected error, as well as access diagnostic information contained in a series of error samples. C# applications generate samples that include parsed stack traces.

Error Reporting groups together similar errors, so it only keeps 1,000 samples of the errors and then extrapolates. For each sample, the UI shows the data that is provided to Error Reporting.

Errors from the C# application and debug build contain source code location information at stack frames. To browse to the source code, click on the source link. First, you must load the project that contains the file in your current Visual Studio solution.

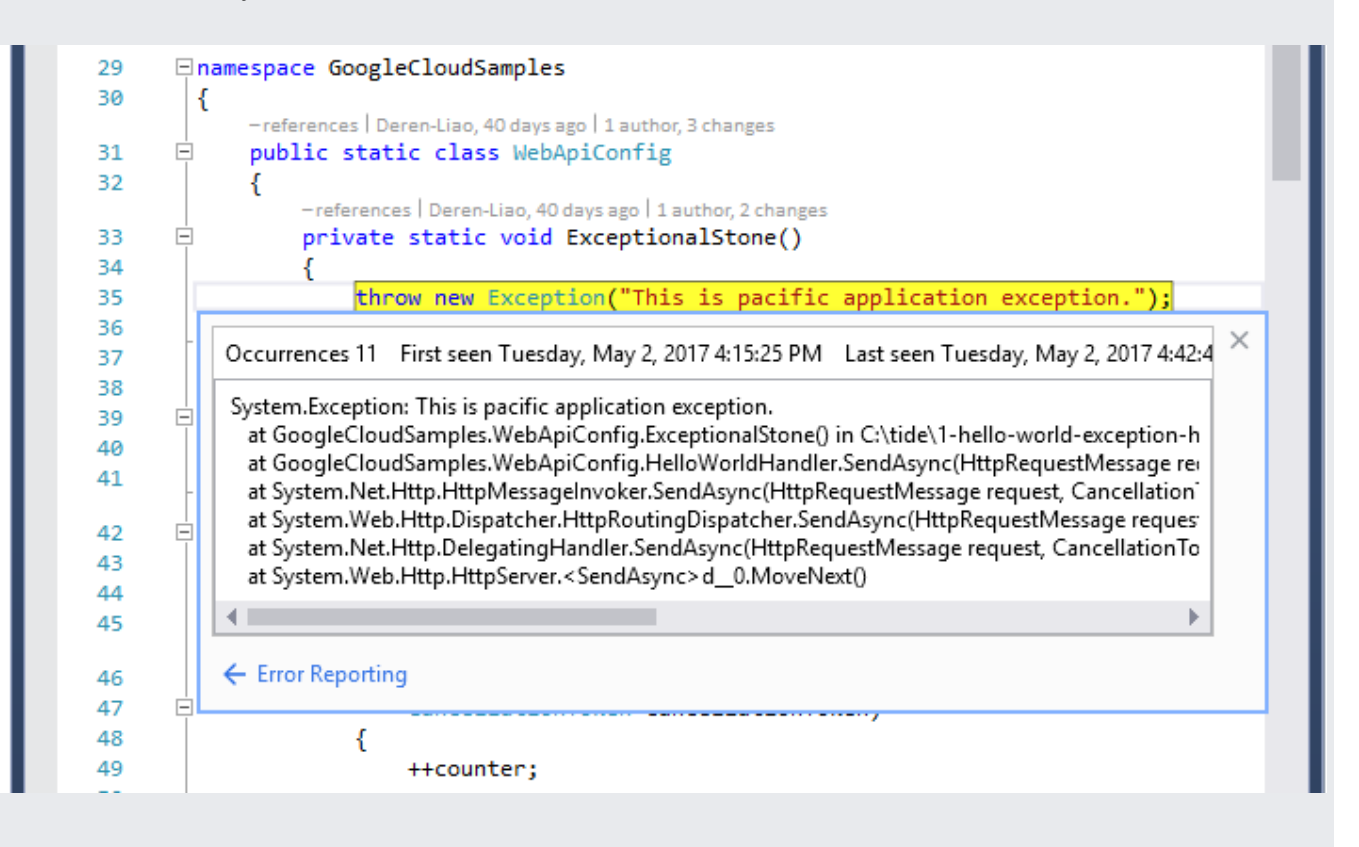